## 使用SPA525G和SPA525G2作為藍芽擴音裝置

## 目標

本文檔介紹使用SPA525G和SPA525G2作為藍芽擴音功能,用於通過藍芽連線的手機的過程。 SPA525G/SPA525G2的藍芽功能可用於將手機與其配對。配對後,如果手機具有擴音配置檔案 1.1/擴音配置檔案2.5功能,則SPA525G/SPA525G2可以作為手機的藍芽擴音功能。

## 適用裝置

- SPA 525G
- SPA 525G2

## 啟用藍芽。

步驟1.按電話上的Setup按鈕。出現「Information and Settings」選單。

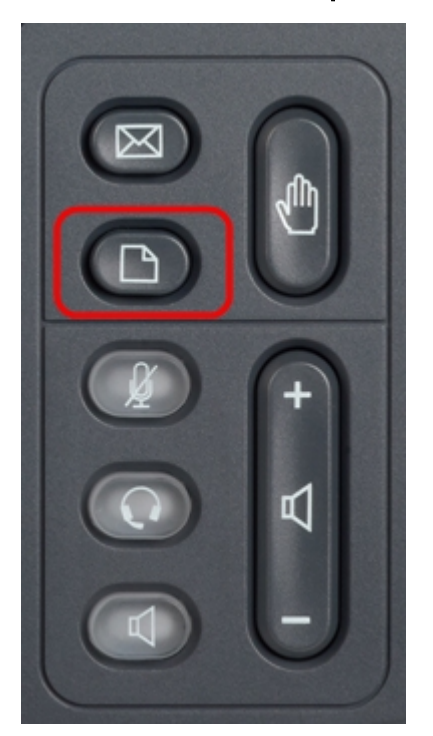

| 01/04/12 01:39p 👝 |                       | Angela Martin |
|-------------------|-----------------------|---------------|
| Info              | ormation and Settings |               |
| 1                 | Call History          |               |
| 2                 | Directories           |               |
| 3                 | Network Configuration |               |
| 4                 | User Preferences      |               |
| 5                 | Status                |               |
| 6                 | CME Services          | ×             |
|                   | LAB                   |               |
|                   | Select                | Exit          |

步驟2.使用導航鍵並向下滾動至「使用者首選項」。按Select軟鍵。

| 01/04/12 01:39p 📕<br>User Preferences |                    | Angela Martin 📨 |  |
|---------------------------------------|--------------------|-----------------|--|
|                                       |                    |                 |  |
| 2                                     | Screen Preferences |                 |  |
| 3                                     | Bluetooth          |                 |  |
|                                       |                    |                 |  |
|                                       |                    | ×               |  |
|                                       | LAB                |                 |  |
|                                       | Select             | Back            |  |

步驟3.使用導航鍵並向下滾動至Bluetooth。按**Select**軟鍵。出現「*Bluetooth Configuration*」選單。 確保啟用藍芽。

| 01/04/12 01:39p 📕 |                      | 8    | Angela Martin |
|-------------------|----------------------|------|---------------|
| Blu               | etooth Configuration |      |               |
| 1                 | Bluetooth            | 1    |               |
| 2                 | Bluetooth Mode       | Both | - > -         |
| 3                 | Bluetooth Profile    |      |               |
|                   |                      |      |               |
|                   |                      |      | 2             |
|                   | LAB                  |      |               |
|                   | Set                  |      | Back          |

步驟4.選擇「Bluetooth Profiles(藍芽配置檔案)」選項後,按向右箭頭導航鍵。

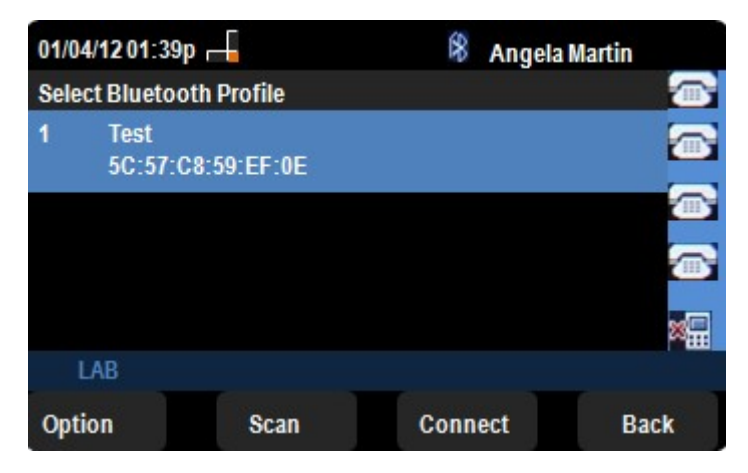

步驟5.按Scan軟鍵掃描手機。活動手機將顯示在「選擇藍芽裝置對」清單中。選擇適當的手機並繼 續按Connect軟鍵。

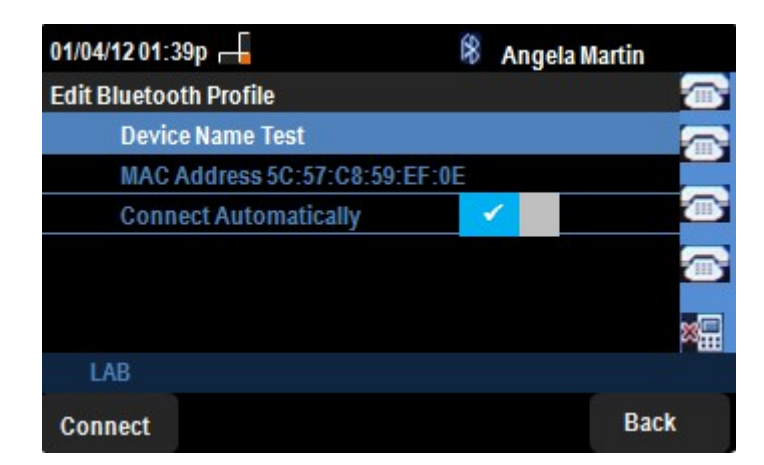

步驟5.最終設定顯示在「編輯藍芽配置檔案」清單中。按Connect軟鍵。檢查手機。

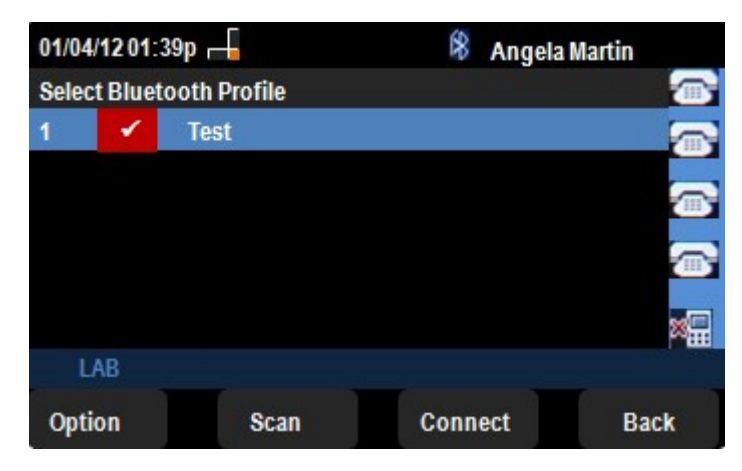

步驟6.手機上會彈出一個請求PIN的連線請求。預設PIN為「0000」。 輸入PIN並允許 SPA525G/SPA525G2連線到手機。連線後的手機將顯示在SPA525G/SPA525G2上的「選擇藍芽配 置檔案」清單中。